## OP - Compare Versions - How can I obtain a comparison of an OP Amendment?

In SFC2014 you can compare the new OP version with the last adopted OP.

## 1. Consult the new OP in **SFC2014**

Go to **Programming > Operational Programme** and open the new version sent to the Commission.

## 2. Compare in SFC2014

You will find the **Compare to** function at the top right.

Select the last adopted OP version. (If you have now received version 2.0 the last adopted OP will be the last version starting with 1, therefore 1.2 in this case).

|                                                                                     | SHARE                          | ) Fund Man               | AGEMENT COMMO                       |
|-------------------------------------------------------------------------------------|--------------------------------|--------------------------|-------------------------------------|
| European<br>Commission Period 2014-2020 (SFC2014)                                   |                                |                          |                                     |
| European Commission » SFC » SFC2014-FO » Programming » Operational programme (EMFF) |                                |                          |                                     |
| Strategic planning Programming                                                      | Monitoring Execution           | Audit Evaluation Cl      | osure Anti-fraud Utilities          |
| Search 2014LV14MFOP001 - 2.0 ×                                                      |                                |                          |                                     |
| Return for modification + Accept Commission decision: confirmation                  |                                |                          |                                     |
| Filter E General Version information                                                | GENERAL<br>Version information |                          |                                     |
| Officials in charge<br>History                                                      | Title                          | Rīcības programma zivsai | mniecības attīstībai 20142020.gadam |
| Documents                                                                           | CCI                            | 2014LV14MFOP001          | Version 2.0                         |
| ■ 1 Preparation                                                                     | Current node                   | European Commission      | Status Sent                         |
| 1.1 Summary                                                                         | First year                     | 2014                     | Last year 2020                      |
| ► 1.2 Outcome ex-ante e                                                             | Eligible start date            | 01-Jan-2014              | Eligible end date 31-Dec-2023       |
| <ul> <li>2 Swot &amp; needs</li> <li>2.1 Analysis</li> </ul>                        | EC decision number             |                          | EC decision date                    |
| ► 2.2 Context indicators                                                            | Comments                       | Papildus ievērojot n+3   |                                     |

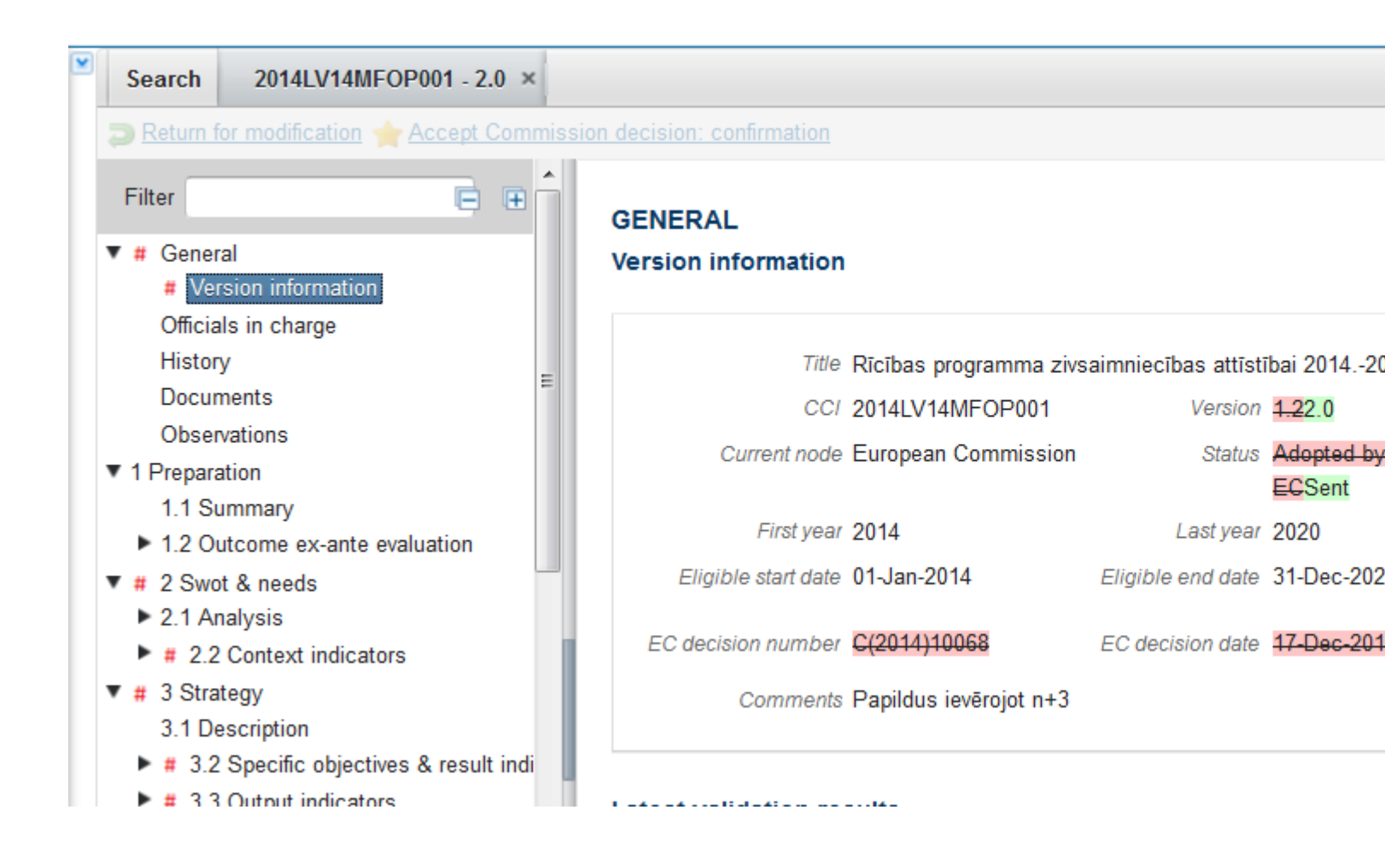

## 3. Compare in Word

Once you have the machine translation you can also compare the two translations in Word (saved in your computer).

In Word go to **Review> Compare** and select the two word documents for comparison.

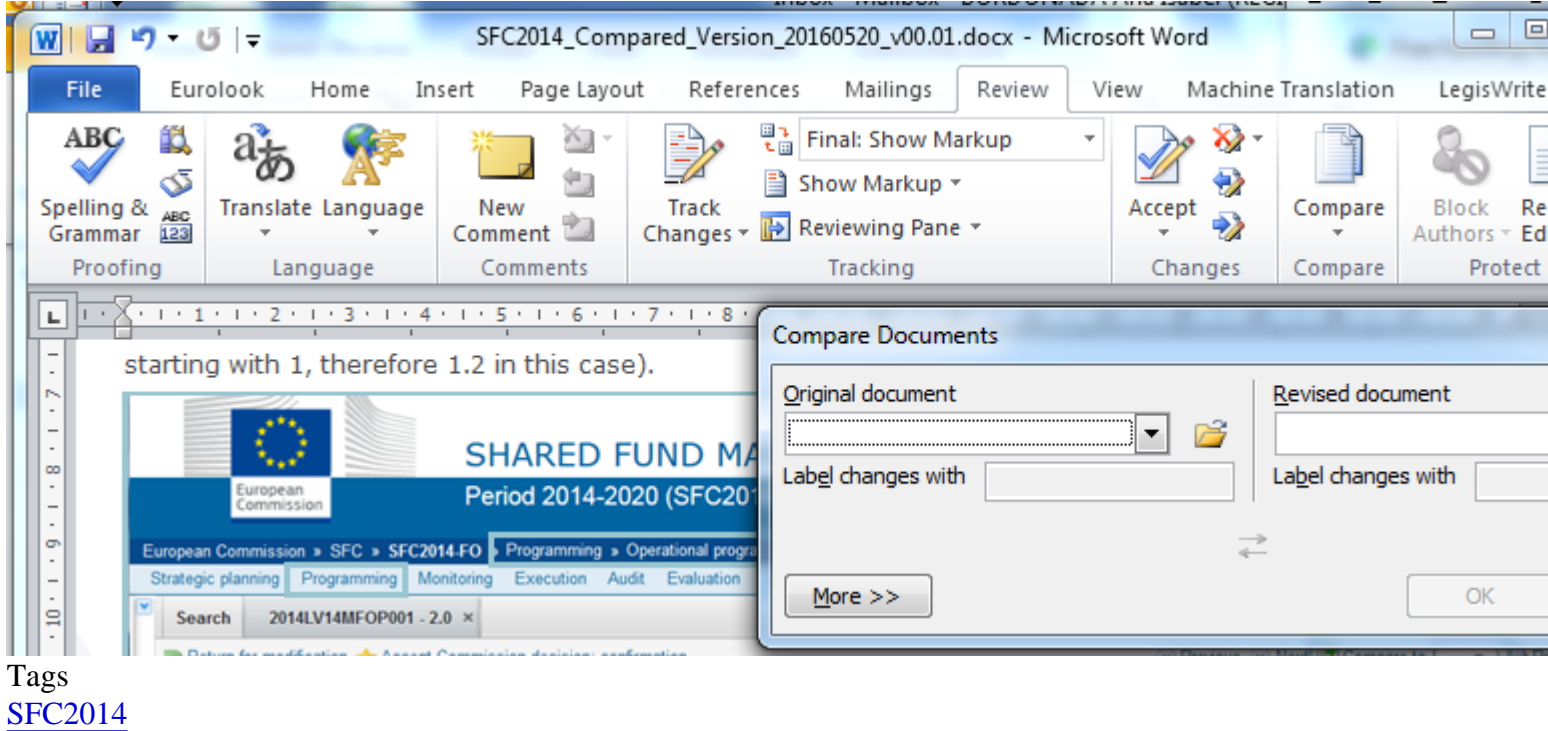

SFC2014 OP Operational Programme Compare Adopted versions View PDF